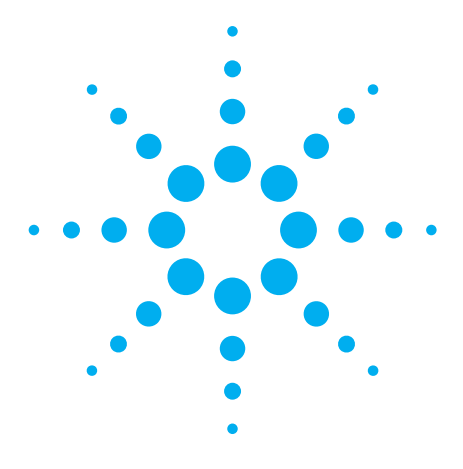

# Improve Your Time-to-Insight: Debugging Intermittent Memory Failures in DDR and DDR2 Systems

Application Note 1575

# Introduction

Why is it that some engineering teams manage to validate and debug intermittent memory failures with relative ease, while other teams struggle through the process? What can you do to make sure you don't lose valuable time when you are trying to determine the root cause intermittent memory failures?

Typical causes of memory failures include marginal timing relationships, protocol violations, clock integrity issues, signal integrity issues, errors from other buses, incorrect BIOS setting for on-die termination (ODT) and invalid Cas latency. How do you determine which of these is the cause of the problems in your design?

This application note outlines a debug methodology and introduces tools and techniques that can save you time and give you greater insight into system performance when you are debugging memory failures in DDR and DDR2 systems (including the SDRAM side of fully buffered DIMM).

# **Debug Methodology**

A four-phase methodology will help you determine the root cause of intermittent memory failures. With this approach, you will quickly eliminate unlikely causes using quick checks and automated tools, then move on to exploring likely causes with more thorough tests. The four phases:

- Determine if the failure is repeatable. Try to duplicate the failure conditions. Duplicating a failure often provides valuable insight into the nature of the problem.
- 2. Connect a logic analyzer to the memory bus with a probe or interposer to gain rapid insight into timing relationships of the entire DDR2 bus, parts-per-million errors, clock quality, and bus protocol.
- 3. Run software tests using a logic analyzer to gain insight into smallest data-valid windows, protocol errors, refresh rates, and precharge intervals.
- 4. Make parametric measurements using a highperformance scope with high-bandwidth probing.

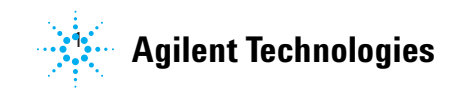

# Phase 1: Duplicate failure conditions

Duplicating conditions can be challenging. Keep in mind that the root cause of the problem can come from sub-systems or applications that are not directly connected to memory. When your are evaluating memory failures, it is important to pay attention to factors such as LAN access, power sequences of subsystems, entering and exiting sleep modes, and power cycles. Problems can be caused by cross talk and conflicting resources from a variety of sources.

The problem will be easier to evaluate if you can isolate it during a specific test or set of conditions. For example, failure during a specific test could point to the software routine or signal integrity issues, such as cross talk or inter-symbol interference. With a repeatable failure, you have the ability to take multiple measurements under the failure conditions. It can be helpful to review error logs and identify what software was running at the time of the failure. Environmental variants can also impact system failures. What was the room temperature when the system failed? What about the airflow to the system?

Be sure to take a close look at hardware issues:

- Is the power to the system within specifications?
- Has a system of this same design ever passed validation tests?
- Do other systems fail or is this failure unit-specific?
- What are the revisions on the board, DIMM, processor, or other components of the failed system?
- How does the failed system differ from working systems?
- Have there been recent component changes in manufacturing?

If conditions are repeatable, run your tests under those conditions. If they are not repeatable, chose a robust memory test and vary the test conditions, such as temperature and power supply limits, in a methodical manner.

# Phase 2: Connect a logic analyzer to the memory bus with a probe or interposer

You can save time by narrowing down problem areas quickly with logic analyzer tools. Connecting a logic analyzer, either directly or with a DDR probe or interposer, provides rapid insight across the entire DDR bus.

A new probe, the FS2334 from FuturePlus Systems, lets you use your Agilent logic analyzer as a DDR2 800 DIMM SDRAM bus analyzer to quickly identify problems in your design. The FS2334 is an interposer design as are earlier model probes from FuturePlus for DDR1 and DDR2 in standard DIMM or SODIMM form factors.

For a higher-level protocol view of the DDR2 bus, FuturePlus Systems offers a new transaction viewer (see **Figure 1**), which can be used only with Agilent logic analysis systems, that lets you quickly scan bus transactions, then drill down to see details.

Most logic analyzer systems offer state traces with protocol decode to translate commands for functional validation. Simultaneous to the state capture, there are 64 k-deep traces of high-resolution timing analysis across the entire DDR bus, see **Figure 2**.

| 🖩 Transaction Viewer: C:\FuturePlus\Demos\F\$2332_533.ala 🔹 🗖 🔀 |          |           |                  |      |                         |                          |                            |                |  |  |  |
|-----------------------------------------------------------------|----------|-----------|------------------|------|-------------------------|--------------------------|----------------------------|----------------|--|--|--|
| File Edit, Markers Set IA Preferences Help                      |          |           |                  |      |                         |                          |                            |                |  |  |  |
| Decoder: DDR 2 Transaction Viewer k T >                         |          |           |                  |      |                         |                          |                            |                |  |  |  |
| File: C:\FuturePlus\Demos\FS2332_533.ala                        |          |           |                  |      |                         |                          |                            |                |  |  |  |
| Module: DDR2                                                    |          |           |                  |      |                         |                          |                            |                |  |  |  |
|                                                                 | D. I     | D         |                  | D.L. |                         |                          |                            |                |  |  |  |
| Sample Number                                                   | Head     | Bank      | Address          | Data |                         |                          |                            |                |  |  |  |
| -202                                                            |          | 1         | C0/h0w. 5/612    |      | 185668 2297E79E CB = 0  | BB3D3668_8687E69E_CB = 0 | 16310098_0000000_CB = 0    | 00200070_18070 |  |  |  |
| Cample Number                                                   | Boad     | Dank      | Address          | Data |                         |                          |                            | 00200010 10010 |  |  |  |
| .274                                                            | neau     | ранк<br>1 | Col/Bowr 5/B18   | Data |                         |                          |                            |                |  |  |  |
| Cample Number                                                   | Prochara |           | Corriow. Srb 10  |      | _                       |                          |                            |                |  |  |  |
| -24                                                             | riechary | 6         |                  |      |                         |                          |                            |                |  |  |  |
| Cample Number                                                   | Antiunto | 1         |                  |      |                         |                          |                            |                |  |  |  |
| Janpie Nulliber                                                 | Activate |           |                  |      |                         |                          |                            |                |  |  |  |
| 10                                                              | Bank     | : #· Π    | Bow Address: 100 |      |                         |                          |                            |                |  |  |  |
| Sample Number                                                   | Write    | Bank      | Address          | Data |                         |                          |                            |                |  |  |  |
| -8                                                              | H IIIC   | 0         | Col/Row: 100/8   | E    |                         |                          |                            |                |  |  |  |
|                                                                 |          |           |                  | 5    | 5551055 51555011 CB = 0 | 55551015 51511010 CB = 0 | ΑΔΑΔΑΔΑΑ ΑΔΑΔΑΔΑΑ CB = 0   | 5555555 55555  |  |  |  |
| Sample Number                                                   | Write    | Bank      | Address          | Data |                         |                          |                            |                |  |  |  |
| 0                                                               |          | 0         | Col/Row: 100/0   | Æ    |                         |                          |                            |                |  |  |  |
| Sample Number                                                   | Precharo | e         |                  |      | -                       |                          |                            |                |  |  |  |
| 22                                                              | J        |           |                  |      |                         |                          |                            |                |  |  |  |
| Sample Number                                                   | Activate |           |                  |      |                         |                          |                            |                |  |  |  |
| 30                                                              | E        |           |                  |      |                         |                          |                            |                |  |  |  |
|                                                                 | Bank     | c#: 0     | Row Address: 102 |      |                         |                          |                            |                |  |  |  |
| Sample Number                                                   | Write    | Bank      | Address          | Data | 1                       |                          |                            |                |  |  |  |
| 38                                                              |          | 0         | Col/Row: 102/8   | E    |                         |                          |                            |                |  |  |  |
|                                                                 |          |           |                  | 5    | 5555555 51555115 CB = 0 | 55551115 11555515 CB = 0 | AAAAAAAA AAAAAAAA $CB = 0$ | 55555555 55555 |  |  |  |
| Sample Number                                                   | Write    | Bank      | Address          | Data |                         |                          |                            |                |  |  |  |
| 46                                                              |          | 0         | Col/Row: 102/0   | Æ    |                         |                          |                            |                |  |  |  |
| Sample Number                                                   | Precharg | e         |                  |      |                         |                          |                            |                |  |  |  |
| 326                                                             |          |           |                  |      |                         |                          |                            | -              |  |  |  |
|                                                                 |          |           |                  |      |                         |                          |                            | F              |  |  |  |
| (Heady                                                          |          |           |                  |      |                         |                          |                            |                |  |  |  |

Figure 1. FuturePlus Transaction Viewer provides a high-level, packetized view of bus transactions. Looking at data in this view allows you to see out-of-sequence events and other protocol anomalies.

Agilent logic analyzers offer unique high-resolution eye measurements that make it possible to identify parts-per-million errors as shown in **Figure 3**. Other logic analyzer features include global markers (up to 1024) that can be set automatically from search functions. The global markers track between waveform and listing windows to allow for different views of suspect areas. Colorized filters on the logic analyzer can help you visualize problems. Color filtering enables you to use pattern recognition when you view waveforms to recognize areas that require further investigation.

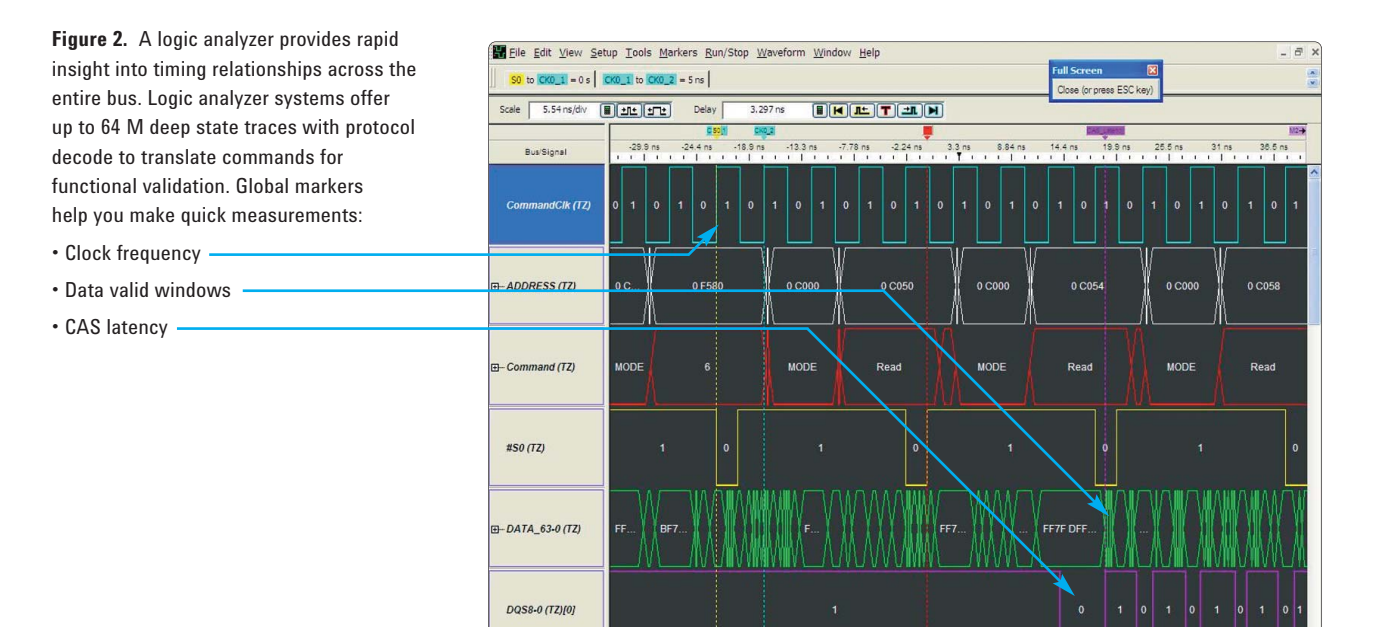

Logic analyzer features like eye finder and eye scan make it possible to quickly identify parts-per-million errors. These features can help you see problems such as clock noise at a glace by providing information such as setup/hold of address and control lines and relative skew of address/control signals. See **Figure 3**.

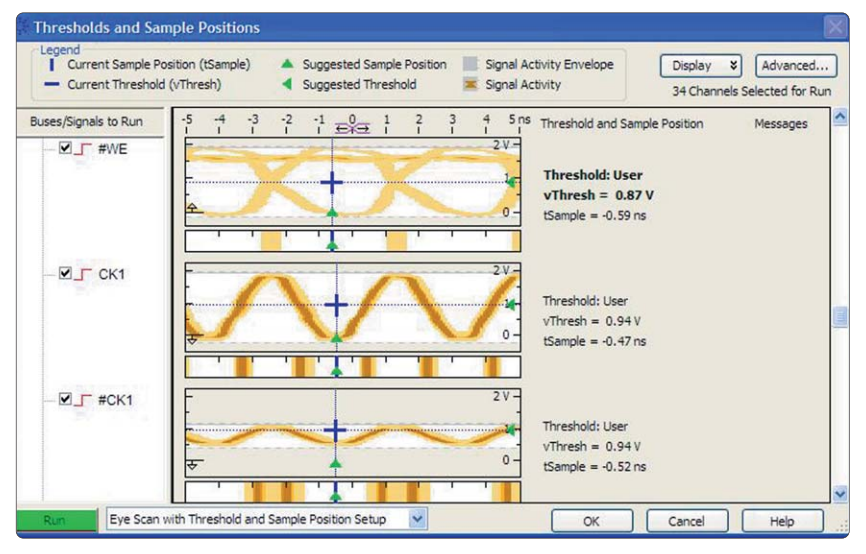

**Figure 3.** Eye scan showed a bad clock line, which is indicated by the smaller eye for #CK1. The clock trace had been cut during rework on the board. Eye scan showed the level of crosstalk for CK1 into #CK1 when the negative side of the differential clock was missing.

| In Calls Barry Calera                                                                                                    | (Offline] Agilent Logic Analyzer - [\Desktop\DDR2 with VbaView4.ala] - [DDR Diagnostic-1]   |             |                                                                                                    |                                                                                                    |                                                                                                    |                                                                                                    |          |  |  |
|----------------------------------------------------------------------------------------------------|---------------------------------------------------------------------------------------------|-------------|----------------------------------------------------------------------------------------------------|----------------------------------------------------------------------------------------------------|----------------------------------------------------------------------------------------------------|----------------------------------------------------------------------------------------------------|----------|--|--|
| Eile Edit View Setup Iools Markers Run/Stop VoaView Window Help                                                                                                    |                                                                                             |             |                                                                                                    |                                                                                                    |                                                                                                    |                                                                                                    |          |  |  |
| 2 8 8 M 1                                                                                                    | in 10 <sup>2</sup>                                                                          | HTH         | 0                                                                                                    | 1                                                                                                    |                                                                                                    |                                                                                                    |          |  |  |
|                                                                                                    |                                                                                             |             | lll e e                                                                                                    | 3 . ht                                                                                                    | . 11                                                                                                    | 1 1                                                                                                    |          |  |  |
| ## Sea   ] 📴 ##-                                                                                                    | Tris                                                                                        | J 🖬 .       | • 1 • 1                                                                                                    | 7/ 1. 1                                                                                                    | *    ► 🗢 🖩                                                                                                    |                                                                                                    |          |  |  |
|                                                                                                    |                                                                                             |             |                                                                                                    |                                                                                                    | Click                                                                                                    | here to insert new measurements                                                                                                    |          |  |  |
|                                                                                                    |                                                                                             |             |                                                                                                    |                                                                                                    |                                                                                                    |                                                                                                    |          |  |  |
|                                                                                                    |                                                                                             |             |                                                                                                    |                                                                                                    |                                                                                                    |                                                                                                    |          |  |  |
| tatistics                                                                                                    |                                                                                             |             |                                                                                                    |                                                                                                    |                                                                                                    |                                                                                                    |          |  |  |
| Statistic                                                                                                    |                                                                                             | Value       |                                                                                                    |                                                                                                    |                                                                                                    |                                                                                                    |          |  |  |
| Commands Analyzed                                                                                                    |                                                                                             | 12811       |                                                                                                    |                                                                                                    |                                                                                                    |                                                                                                    |          |  |  |
| Errors Found                                                                                                    |                                                                                             | 25          |                                                                                                    |                                                                                                    |                                                                                                    |                                                                                                    |          |  |  |
| Average Refresh Time                                                                                                    |                                                                                             | 7.808952 us |                                                                                                    |                                                                                                    |                                                                                                    |                                                                                                    |          |  |  |
| Min Refresh Time                                                                                                    |                                                                                             | 7.5645 us   |                                                                                                    |                                                                                                    |                                                                                                    |                                                                                                    |          |  |  |
| Max Refresh Time                                                                                                    |                                                                                             | 8.1165 us   |                                                                                                    |                                                                                                    |                                                                                                    |                                                                                                    |          |  |  |
|                                                                                                    |                                                                                             |             |                                                                                                    |                                                                                                    |                                                                                                    |                                                                                                    |          |  |  |
| trrors & Warnin                                                                                                    | gs                                                                                          |             | _                                                                                                    |                                                                                                    |                                                                                                    |                                                                                                    |          |  |  |
| Command                                                                                                    | Bank                                                                                        | Row Addr    | Col Addr                                                                                                    | Banks                                                                                                    | Time                                                                                                    | Status                                                                                                    | <u>*</u> |  |  |
| Write                                                                                                    | 3                                                                                           |             | 800                                                                                                    | PPAP                                                                                                    | 15.9645 us                                                                                                    | Error - Write to bank that is not active                                                                                                    |          |  |  |
|                                                                                                    | 2                                                                                           |             | 818                                                                                                    | PPAP                                                                                                    | 15.9795 us                                                                                                    | Error - Write to bank that is not active                                                                                                    |          |  |  |
| Write                                                                                                    | 3                                                                                           |             |                                                                                                    |                                                                                                    |                                                                                                    |                                                                                                    |          |  |  |
| Write<br>Write                                                                                                    | 3                                                                                           |             | 810                                                                                                    | PPAP                                                                                                    | 15.9945 us                                                                                                    | Error - Write to bank that is not active                                                                                                    |          |  |  |
| Write<br>Write<br>Write                                                                                                    | 3                                                                                           |             | 810<br>828                                                                                                    | PPAP                                                                                                    | 15.9945 us<br>16.0095 us                                                                                                    | Error - Write to bank that is not active<br>Error - Write to bank that is not active                                                                                                    |          |  |  |
| Write<br>Write<br>Write<br>Write                                                                                                    | 3 3 3                                                                                       |             | 810<br>828<br>820                                                                                                    | PPAP<br>PPAP<br>PPAP                                                                                                    | 15.9945 us<br>16.0095 us<br>16.0245 us                                                                                                    | Error - Write to bank that is not active<br>Error - Write to bank that is not active<br>Error - Write to bank that is not active                                                                                                    |          |  |  |
| Write<br>Write<br>Write<br>Write<br>Write                                                                                                    | 3<br>3<br>3<br>3                                                                            |             | 810<br>828<br>820<br>808                                                                                                    | PPAP<br>PPAP<br>PPAP<br>PAAP                                                                                                    | 15.9945 us<br>16.0095 us<br>16.0245 us<br>72.708 us                                                                                                    | Error - Write to bank that is not active<br>Error - Write to bank that is not active<br>Error - Write to bank that is not active<br>Error - Write to bank that is not active                                                                                                    |          |  |  |
| Write<br>Write<br>Write<br>Write<br>Write<br>Write                                                                                                    | 3<br>3<br>3<br>3<br>3                                                                       |             | 810<br>828<br>820<br>808<br>800                                                                                                   | PPAP<br>PPAP<br>PPAP<br>PAAP<br>PAAP                                                                                                    | 15.9945 us<br>16.0095 us<br>16.0245 us<br>72.708 us<br>72.723 us                                                                                                    | Error - Write to bank that is not active<br>Error - Write to bank that is not active<br>Error - Write to bank that is not active<br>Error - Write to bank that is not active<br>Error - Write to bank that is not active                                                                                                    |          |  |  |
| Write<br>Write<br>Write<br>Write<br>Write<br>Write                                                                                                    | 3<br>3<br>3<br>3<br>3<br>3<br>3                                                             |             | 810<br>828<br>820<br>808<br>800<br>818                                                                                            | PPAP<br>PPAP<br>PAAP<br>PAAP<br>PAAP<br>PAAP                                                                                                    | 15.9945 us<br>16.0095 us<br>16.0245 us<br>72.708 us<br>72.723 us<br>72.738 us                                                                                                    | Error - Write to bank that is not active<br>Error - Write to bank that is not active<br>Error - Write to bank that is not active<br>Error - Write to bank that is not active<br>Error - Write to bank that is not active<br>Error - Write to bank that is not active                                                                                                    |          |  |  |
| Write<br>Write<br>Write<br>Write<br>Write<br>Write<br>Write                                                                                                    | 3<br>3<br>3<br>3<br>3<br>3<br>3<br>3<br>3                                                   |             | 810<br>828<br>820<br>808<br>800<br>818<br>810                                                                                     | PPAP           PPAP           PPAP           PAAP           PAAP           PAAP           PAAP           PAAP           PAAP                                                                                                    | 15.9945 us<br>16.0095 us<br>16.0245 us<br>72.708 us<br>72.723 us<br>72.738 us<br>72.753 us                                                                                                    | Error - Write to bank that is not active<br>Error - Write to bank that is not active<br>Error - Write to bank that is not active<br>Error - Write to bank that is not active<br>Error - Write to bank that is not active<br>Error - Write to bank that is not active<br>Error - Write to bank that is not active                                                                                                    |          |  |  |
| Write<br>Write<br>Write<br>Write<br>Write<br>Write<br>Write<br>Write                                                                                                    | 3<br>3<br>3<br>3<br>3<br>3<br>3<br>3<br>3<br>3<br>3<br>3                                    |             | 810<br>828<br>820<br>808<br>800<br>818<br>810<br>828                                                                              | PPAP           PPAP           PPAP           PAAP           PAAP           PAAP           PAAP           PAAP           PAAP           PAAP           PAAP           PAAP           PAAP                                                                                                    | 15.9945 us<br>16.0095 us<br>16.0245 us<br>72.708 us<br>72.708 us<br>72.738 us<br>72.753 us<br>72.758 us                                                                                       | Error - Write to bank that is not active<br>Error - Write to bank that is not active<br>Error - Write to bank that is not active<br>Error - Write to bank that is not active<br>Error - Write to bank that is not active<br>Error - Write to bank that is not active<br>Error - Write to bank that is not active<br>Error - Write to bank that is not active                                                                                                    |          |  |  |
| Write<br>Write<br>Write<br>Write<br>Write<br>Write<br>Write<br>Write<br>Write                                                                                                    | 3<br>3<br>3<br>3<br>3<br>3<br>3<br>3<br>3<br>1                                              |             | 810<br>828<br>820<br>808<br>800<br>818<br>810<br>828<br>828<br>8C8                                                                | PPAP           PPAP           PPAP           PAAP           PAAP           PAAP           PAAP           PAAP           PAAP           PAAP           PAAP           PAAP           PAAP                                                                                                    | 15,9945 us<br>16.0095 us<br>16.0245 us<br>72.708 us<br>72.723 us<br>72.738 us<br>72.753 us<br>72.758 us<br>153.123 us                                                                         | Error - Write to bank that is not active<br>Error - Write to bank that is not active<br>Error - Write to bank that is not active<br>Error - Write to bank that is not active<br>Error - Write to bank that is not active<br>Error - Write to bank that is not active<br>Error - Write to bank that is not active<br>Error - Write to bank that is not active<br>Error - Write to bank that is not active<br>Error - Write to bank that is not active                                                                                                    |          |  |  |
| Write<br>Write<br>Write<br>Write<br>Write<br>Write<br>Write<br>Write<br>Write<br>Write                                                                                                    | 3<br>3<br>3<br>3<br>3<br>3<br>3<br>3<br>1<br>1                                              |             | 810<br>828<br>820<br>808<br>800<br>818<br>810<br>828<br>828<br>8C8<br>8C8<br>8C8                                                  | PPAP           PPAP           PPAP           PAAP           PAAP | 15.9945 us<br>16.0245 us<br>72.708 us<br>72.708 us<br>72.738 us<br>72.753 us<br>72.753 us<br>72.768 us<br>153.123 us                                                                          | Error - Write to bank that is not active<br>Error - Write to bank that is not active<br>Error - Write to bank that is not active<br>Error - Write to bank that is not active<br>Error - Write to bank that is not active<br>Error - Write to bank that is not active<br>Error - Write to bank that is not active<br>Error - Write to bank that is not active<br>Error - Write to bank that is not active<br>Error - Write to bank that is not active<br>Error - Write to bank that is not active                                                                                                    |          |  |  |
| Write<br>Write<br>Write<br>Write<br>Write<br>Write<br>Write<br>Write<br>Write<br>Write<br>Write                                                                                                    | 3<br>3<br>3<br>3<br>3<br>3<br>3<br>3<br>1<br>1<br>1                                         |             | 810<br>828<br>820<br>808<br>800<br>818<br>810<br>828<br>8C8<br>8C8<br>8C0<br>8D8<br>8D8                                           | PPAP           PPAP           PPAP           PAAP           PAAP           PAAP           PAAP           PAAP           PAAP           PAAP           PAAP           PAAP           PAAP           PAAP           PAAP           PAAP           APAP           APAP           APAP                                                             | 15.9945 us<br>16.0095 us<br>16.0245 us<br>72.708 us<br>72.738 us<br>72.738 us<br>72.753 us<br>72.768 us<br>153.123 us<br>153.123 us<br>153.125 us                                             | Error - Write to bank that is not active<br>Error - Write to bank that is not active<br>Error - Write to bank that is not active<br>Error - Write to bank that is not active<br>Error - Write to bank that is not active<br>Error - Write to bank that is not active<br>Error - Write to bank that is not active<br>Error - Write to bank that is not active<br>Error - Write to bank that is not active<br>Error - Write to bank that is not active<br>Error - Write to bank that is not active<br>Error - Write to bank that is not active<br>Error - Write to bank that is not active                                                                                                    |          |  |  |
| Write           Write                 | 3<br>3<br>3<br>3<br>3<br>3<br>3<br>3<br>1<br>1<br>1<br>1                                    |             | 810<br>828<br>820<br>808<br>800<br>818<br>810<br>828<br>8C8<br>8C8<br>8C0<br>8D8<br>8D8<br>8D0                                    | PPAP           PPAP           PPAP           PAAP           PAAP           PAAP           PAAP           PAAP           PAAP           PAAP           PAAP           PAAP           PAAP           APAP           APAP           APAP           APAP           APAP                                                                            | 15.9945 us<br>16.0245 us<br>72.708 us<br>72.723 us<br>72.738 us<br>72.753 us<br>72.768 us<br>153.123 us<br>153.128 us<br>153.2205 us<br>153.2255 us                                           | Error - Write to bank that is not active<br>Error - Write to bank that is not active<br>Error - Write to bank that is not active<br>Error - Write to bank that is not active<br>Error - Write to bank that is not active<br>Error - Write to bank that is not active<br>Error - Write to bank that is not active<br>Error - Write to bank that is not active<br>Error - Write to bank that is not active<br>Error - Write to bank that is not active<br>Error - Write to bank that is not active<br>Error - Write to bank that is not active<br>Error - Write to bank that is not active<br>Error - Write to bank that is not active                                                                                                    |          |  |  |
| Write           Write           Write           Write           Write           Write           Write           Write           Write           Write           Write           Write           Write           Write           Write           Write           Write                                                                 | 3<br>3<br>3<br>3<br>3<br>3<br>3<br>3<br>3<br>1<br>1<br>1<br>1<br>1<br>1                     |             | 810<br>828<br>820<br>808<br>808<br>818<br>810<br>828<br>828<br>828<br>828<br>8C0<br>8D8<br>8D0<br>8D8<br>8D0<br>855               | PPAP           PPAP           PPAP           PAAP           PAAP           PAAP           PAAP           PAAP           PAAP           PAAP           PAAP           PAAP           APAP           APAP           APAP           APAP           APAP           APAP           APAP           APAP           APAP           APAP                | 15.9945 us<br>16.0095 us<br>16.0245 us<br>72.708 us<br>72.723 us<br>72.738 us<br>72.738 us<br>72.758 us<br>153.123 us<br>153.123 us<br>153.2355 us<br>153.2555 us                             | Error - Write to bank that is not active<br>Error - Write to bank that is not active<br>Error - Write to bank that is not active                                                                                                    |          |  |  |
| Write           Write           Write | 3<br>3<br>3<br>3<br>3<br>3<br>3<br>3<br>3<br>1<br>1<br>1<br>1<br>1<br>1<br>1                |             | 810<br>828<br>820<br>800<br>818<br>810<br>828<br>8C3<br>8C3<br>8C3<br>8C3<br>8D3<br>8D0<br>8D8<br>8D0<br>8E8<br>8E0<br>8E5        | PPAP           PPAP           PPAP           PAAP           PAAP           PAAP           PAAP           PAAP           PAAP           PAAP           PAAP           PAAP           APAP           APAP           APAP           APAP           APAP           APAP           APAP           APAP           APAP           APAP           APAP | 15.9945 us<br>16.0245 us<br>16.0245 us<br>72.708 us<br>72.723 us<br>72.738 us<br>72.753 us<br>72.758 us<br>72.758 us<br>153.123 us<br>153.123 us<br>153.2205 us<br>153.2205 us<br>153.2205 us | Error - Write to bank that is not active<br>Error - Write to bank that is not active<br>Error - Write to bank that is not active                                             |          |  |  |
| Write           Write           Write | 3<br>3<br>3<br>3<br>3<br>3<br>3<br>3<br>3<br>3<br>1<br>1<br>1<br>1<br>1<br>1<br>1<br>1<br>1 |             | 810<br>828<br>820<br>808<br>800<br>818<br>810<br>828<br>8C8<br>8C8<br>8C8<br>8D8<br>8D0<br>8D8<br>8D0<br>8E8<br>8D0<br>8E8<br>8D0 | PPAP           PPAP           PPAP           PAAP           PAAP           PAAP           PAAP           PAAP           PAAP           PAAP           APAP           APAP           APAP           APAP           APAP           APAP           APAP           APAP           APAP           APAP                                              | 15,9945 us<br>16,0095 us<br>16,0245 us<br>72,708 us<br>72,733 us<br>72,738 us<br>72,753 us<br>72,758 us<br>153,123 us<br>153,123 us<br>153,2205 us<br>153,2205 us<br>153,2205 us              | Error - Write to bank that is not active<br>Error - Write to bank that is not active<br>Error - Write to bank that is not active |          |  |  |

Figure 4. Error report provides summary and details.

# Phase 3: Run software tests using a logic analyzer

When you are debugging intermittent memory failures, you can save time either by using preexisting software tools or by writing your own code for automating measurements with an advanced customization environment like the Agilent B4606A, which works with the Agilent 16900 Series logic analyzer systems. The B4606A advanced customization environment makes it easy to customize your logic analyzer's data analysis and displays so you can quickly sift through large amounts of data to get to the nuggets of insight you need. FuturePlus Systems offers a protocol checker tool that runs in the B4606A environment. The protocol checker tool analyzes previously acquired DDR2 traces for protocol errors and calculates a variety of statistics (for example, refresh rate) on the trace. The FuturePlus Protocol Checker was used to capture the example in **Figures 4**,

| Sample Number | Time       |                   |                   |         |   | CommandClk ADDR |     |           | DATA31-0 |       | 53-32       | READdata6 |  |
|---------------|------------|-------------------|-------------------|---------|---|-----------------|-----|-----------|----------|-------|-------------|-----------|--|
|               |            |                   |                   |         | X | *               | X ¥ | = *       | ×        | = * ) | × 🔳         | = * XXXX  |  |
| 8494.7        |            |                   |                   |         |   | _               |     |           |          |       |             |           |  |
| 8495          | 15.9285 us |                   |                   |         |   | 1               | 0   | 8000      | 0000     | 0000  | 0001        | 0000      |  |
| 8496          | 15.9315 us |                   |                   |         |   | 0               | 0   | 8000      | 0000     | 0000  | 0001        | 0000      |  |
| 8497          | 15.9330 us |                   |                   |         |   | 1               | 0   | 8000      | 0000     | 0000  | 0001        | 0000      |  |
| 8498          | 15.9345 us | Precharge: Bank 3 |                   |         |   | 0               | 0   | 8002      | 220A     | 0000  | 0001        | 0000      |  |
| 8499          | 15.9360 us |                   |                   |         |   | 1               | 0   | B1B3      | 2FBA     | 0003  | 0C01        | 030B      |  |
| 8500          | 15.9390 us |                   |                   |         |   | 0               | 0   | FFFD      | FFFF     | 030B  | 7EFF        | 030B      |  |
| 8501          | 15.9405 us |                   |                   |         |   | 1               | 0   | FFF7      | FFFF     | 030F  | 7EFF        | 030F      |  |
| 8502          | 15.9420 us | Write             |                   |         |   | 0               | 0   | FFDF      | FFFF     | 030F  | 7EFF        | 030F      |  |
| 8502.1        |            | Bank = 2          |                   |         |   |                 |     |           |          |       |             |           |  |
| 8502.2        |            | Address = 398 3F0 |                   |         |   |                 |     |           |          |       |             |           |  |
| 8502.3        |            | Data = 030F7EFF   | DFFFFFFF CB       |         |   |                 |     |           |          |       |             |           |  |
| 8502.4        |            | Data = 030F7EFE   | 7FFFFFFF CB       |         |   |                 |     |           |          |       |             |           |  |
| 8502.5        |            | Data = 030F7EFB   | FFFFFFD CB        |         |   |                 |     |           |          |       |             |           |  |
| 8502.6        |            | Data = 030F7EEF   | FFFFFFF7 CB       |         |   |                 |     |           |          |       |             |           |  |
| 8502.7        |            |                   |                   |         |   |                 |     |           |          |       |             |           |  |
| 8503          | 15.9435 us |                   |                   |         |   | 1               | 0   | FF7F      | FFFF     | 020F  | 7EFF        | 020F      |  |
| 8504          | 15.9465 us |                   |                   |         |   | 0               | 0   | FDFF      | FFFF     | O3OF  | 7EFF        | 030F      |  |
| 8505          | 15.9480 us |                   |                   |         |   | 1               | 0   | F7FF      | FFFF     | 030F  | 7EFF        | 030F      |  |
| 8506          | 15.9495 us |                   |                   |         |   | 0               | 0   | DFFF      | FFFF     | 030F  | 7EFF        | 030F      |  |
| 8507          | 15.9510 us |                   |                   |         |   | 1               | 0   | 7FFF      | FFFF     | 030F  | 7EFE        | 030F      |  |
| 8508          | 15.9540 us |                   |                   |         |   | 0               | 0   | FFFF      | FFFD     | 030F  | 7EFB        | 030F      |  |
| 8509          | 15.9555 us |                   |                   |         |   | 1               | 0   | FFFF      | FFF7     | 030F  | 7EEF        | 030F      |  |
| 8510          | 15.9570 us |                   |                   |         |   | 0               | 0   | FFFF      | FFDF     | 030F  | 7EBF        | 030F      |  |
| 8511          | 15.9585 us |                   |                   |         |   | 1               | 0   | FFFF      | FF7F     | 030F  | 7EFF        | 030F      |  |
| 8512          | 15.9615 us |                   |                   |         |   | 0               | 0   | FFFF      | FDFF     | 030F  | 7AFF        | 030F      |  |
| 8513          | 15.9630 us |                   |                   |         |   | 1               | 0   | FFFF      | F7FF     | 030F  | 6EFF        | 030F      |  |
| 8514          | 15.9645 us | Write             |                   |         |   | 0               | 0   | FFFF      | DFFF     | 030F  | <b>3EFF</b> | 030F      |  |
| 8514.1        |            | Bank = 3          |                   |         |   |                 |     |           |          |       |             |           |  |
| 8514.2        |            | Address = 3B8 800 |                   |         |   |                 |     |           |          |       |             |           |  |
| 8514.3        |            | Data = O3OF3EFF   | FFFF7FFF CB       |         |   |                 |     |           |          |       |             |           |  |
| 8514.4        |            | Data = 030E3EFF   | FFFF7FFF CB       |         |   |                 |     |           |          |       |             |           |  |
| 8514.5        |            | Data = O3OF7EFB   | FFFFFFD CB        |         |   |                 |     |           |          |       |             |           |  |
| 8514.6        |            | Data = 030F7EEF   | FFFFFFF7 CB       |         |   |                 |     |           |          |       |             |           |  |
| 8514.7        |            |                   |                   |         |   |                 |     |           |          |       |             |           |  |
| 8515          | 15.9660 us |                   |                   |         |   | 1               | 0   | FFFF      | 7FFF     | 030E  | 7EFF        | 030E      |  |
| 8516          | 15.9690 us |                   |                   |         |   | 0               | 0   | FFFF      | 7FFF     | 030F  | <b>3EFF</b> | 030E      |  |
| 8517          | 15.9705 us |                   |                   |         |   | 1               | 0   | FFFF      | 7FFF     | 030E  | 7EFF        | 030F      |  |
| 8518          | 15.9720 us |                   | Full Screen       | ×       |   | 0               | 0   | FFFF      | 7FFF     | 030F  | <b>3EFF</b> | 030E      |  |
| 8519          | 15.9735 us |                   | Close for press F | SC keyl |   | 1               | 0   | FFFF      | 7FFF     | 030E  | <b>3EFF</b> | 030F      |  |
| 8520          | 15,9765 us |                   | Siere (s. p.cos L |         |   | 0               | 0   | E I I I I | FFFD     | 0205  | TEFD        | 0302      |  |

Figure 5. Listing displays Precharge of Bank 3 without activating Bank 3 prior to Write to Bank 3.

**5**, **6**, and **7**. Here, the tool was checking for functional errors in logic analyzer traces while running repetitive captures. Every time an error occurred, the trace was saved for review.

The error report in Figure 4 indicates that 128,111 commands were analyzed in the trace. There were 25 errors recorded. All errors were Writes to a bank that was not active. A marker was placed at each error. You can click on any error and the global markers track in the listing and waveform windows to help you investigate the problem. Scrolling through the errors, we see that the errors were not bank specific.

Viewing the listing, shown in **Figure 5**, we see that Bank 3

| [Offline] Agilent Logic Analy                                                                                                    | zer - [\Desktop\Article                           | Mar05.ala] - [Waveform-1]                                                       | _ 8 ×            |  |  |  |  |  |  |  |  |
|----------------------------------------------------------------------------------------------------|---------------------------------------------------|---------------------------------------------------------------------------------|------------------|--|--|--|--|--|--|--|--|
| Eile Edit View Setup Tool:                                                                                                    | s <u>M</u> arkers <u>R</u> un/Stop <u>W</u> avefo | orm <u>Wi</u> ndow <u>H</u> elp                                                 | _ <u>8 ×</u>     |  |  |  |  |  |  |  |  |
| D 🖻 🖬 🎒 👫 👬                                                                                                    | <b>M T N</b> Q Q •                                | <b>7</b>                                                                        |                  |  |  |  |  |  |  |  |  |
| 〒北藍                                                                                                    | <b>□</b> • <b> </b> +/ →/ !                       | ", "/ ▶ 💩 =   ⊠ 🔳                                                               |                  |  |  |  |  |  |  |  |  |
| DOR1         to         DOR2         to         DOR3         to         DOR3         to         DOR5         to         DOR5         DO<5         DO<5< |                                                   |                                                                                 |                  |  |  |  |  |  |  |  |  |
|                                                                                                    |                                                   |                                                                                 |                  |  |  |  |  |  |  |  |  |
| Scale 20 ns/div 📓                                                                                                    | ±ℝ± ±□± Delay                                     | 15.9945 us 🗧 🔀 🕂 🛨 🖿 土 🕨                                                        |                  |  |  |  |  |  |  |  |  |
|                                                                                                    |                                                   | 0083 0083 0083 0083 0083 0083 0083 0083                                         | <b>0</b><br>6 09 |  |  |  |  |  |  |  |  |
| Bus/Signal                                                                                                    | Simple Trigger                                    |                                                                                 | 1                |  |  |  |  |  |  |  |  |
| EH]ReadCB7_0                                                                                                    |                                                   |                                                                                 |                  |  |  |  |  |  |  |  |  |
| œ-∐ C87-0                                                                                                    | <u>= *</u> ×× <u>#</u>                            |                                                                                 |                  |  |  |  |  |  |  |  |  |
| ⊡-[] ADDRESS                                                                                                    | = > XXXXX II                                      | <u>3 0888 X 2 0 X X X X 3 0 X 3 0 X 3 0 X 3 08 X 3 08 X 3 0820 X 3 03 X 3 0</u> | $\mathbb{X}$     |  |  |  |  |  |  |  |  |
| ፼ [] Command                                                                                                    | = ¥ AUTO/REFRESH                                  |                                                                                 | ▓᠆╽              |  |  |  |  |  |  |  |  |
| ⊞] BA2-0                                                                                                    | = * X 🔳                                           | 3 2 3 2 BA2-0 = 3 (6.048 us) 3                                                  |                  |  |  |  |  |  |  |  |  |
| <b>]</b> #S0                                                                                                    | 0 *                                               |                                                                                 |                  |  |  |  |  |  |  |  |  |
| ]#RAS                                                                                                    | 0 *                                               |                                                                                 | 1                |  |  |  |  |  |  |  |  |
| #CAS                                                                                                    | 0 *                                               |                                                                                 | 0                |  |  |  |  |  |  |  |  |
| []#₩E                                                                                                    | 1 *                                               |                                                                                 | -                |  |  |  |  |  |  |  |  |
|                                                                                                    |                                                   | ╡╸<br><u>│₩┓┎</u> ┇┍╌┍╌┝╌┍╌┍╌┍╷┍╌┍╽┍╌┍╌┍                                        |                  |  |  |  |  |  |  |  |  |
| Uverview Listing-1 Waveform-1 A DDR Diagnostic-1                                                                                                    |                                                   |                                                                                 |                  |  |  |  |  |  |  |  |  |
| or Help, press F1 Status                                                                                                    |                                                   |                                                                                 |                  |  |  |  |  |  |  |  |  |

Figure 6. Observing the errors in the waveform helps to visualize the error patterns.

was precharged prior to the Write without being activated. Further investigation of the errors using the listing and waveform windows showed that not all Writes were in error. Errors occurred intermittently on all banks. In **Figure 6**, marker measurements in the waveform show a series of five evenly spaced errors followed by a long delay until the next error. The gray bar under the black waveform window indicates which section of the trace is being viewed (shown in black) and where the errors occur on the trace. Red markers are set at all errors. Exporting data from the protocol checking tool into a graphical application as shown in **Figure 7** helps visualize problem areas.

The same protocol checker tool from FuturePlus also offers timing analysis of the data valid windows relative to each other from timing zoom traces as shown in **Figure 8**.

For example, an automated measurement might show us that the average data valid window of data bursts on one system is 2.1 ns. However, if there were two data signals with average data valid windows of 500 ps, such a dramatic variation in data valid windows would be a concern. Instead of looking at all data signals with a scope, you could concentrate your effort on the data signals with the smallest data valid windows.

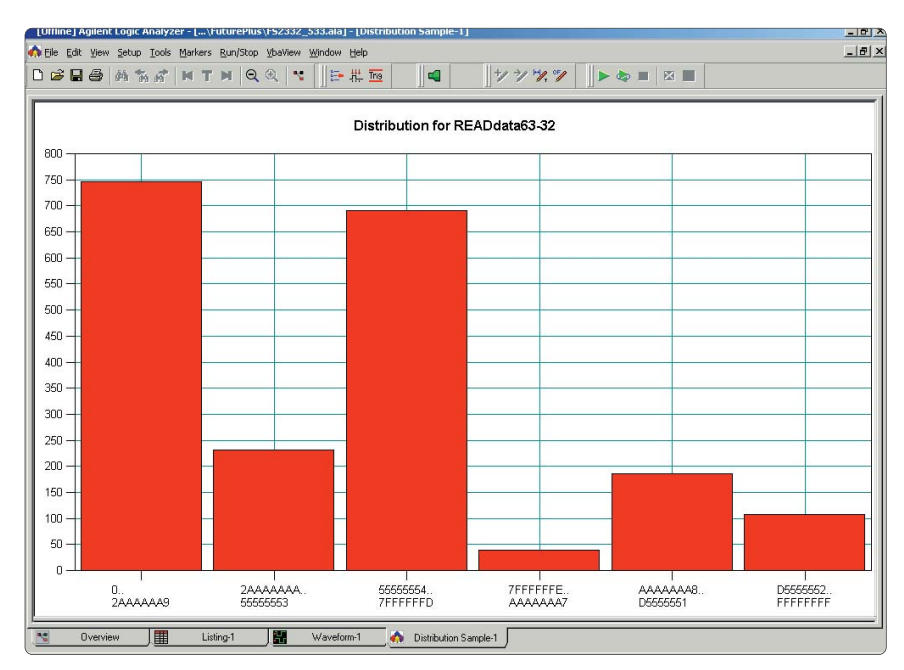

**Figure 7.** In the FuturePlus Systems protocol checking tool, you can export acquired data for use with graphical applications and other analysis functions of spreadsheets and other COM-enabled PC applications. Engineers often use graphical analysis to view bottlenecks in different software routines.

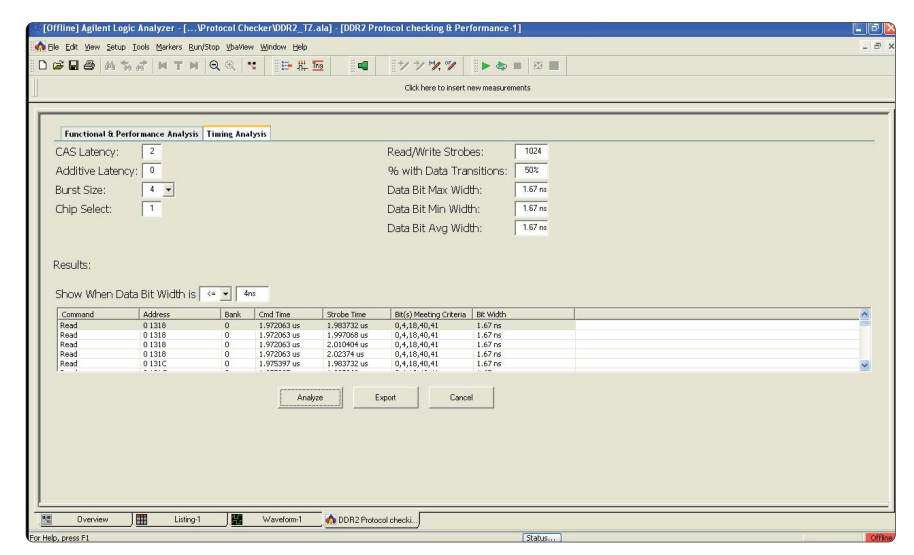

**Figure 8.** The FuturePlus Systems timing analysis tool takes a previously acquired trace and calculates timing statistics and performance benchmarks on that data.

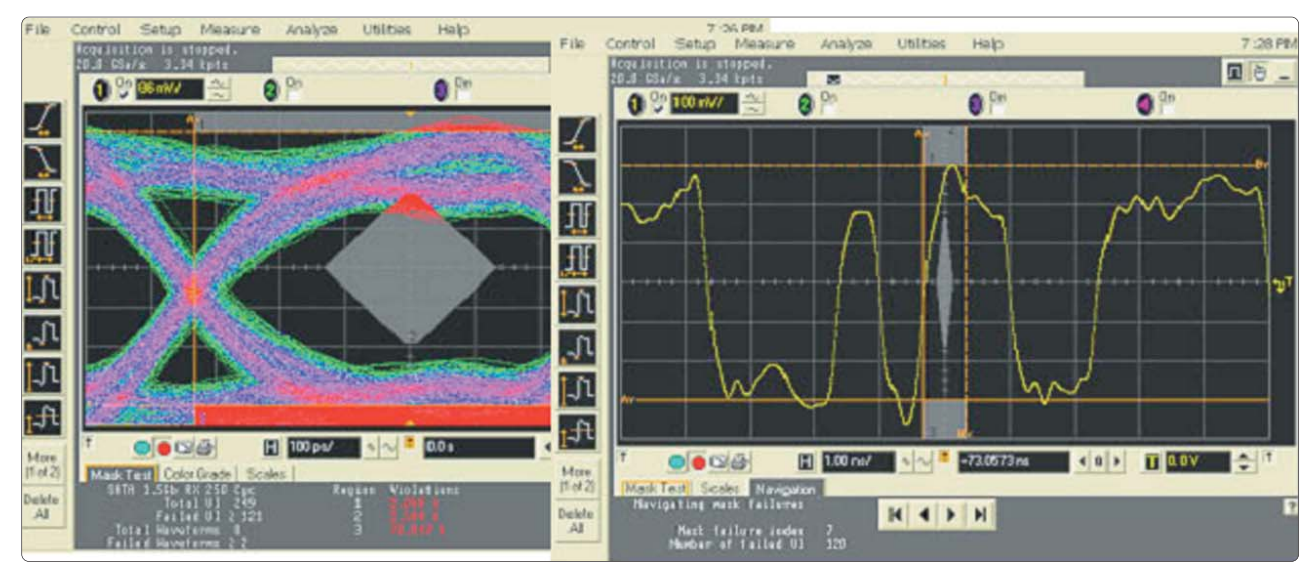

Figure 9. Eye masks identify violations in clock, data, or strobe eyes. Eye unfolding provides the trace details surrounding a violation.

### Phase 4:

# Make parametric measurements using a high-performance scope with high-bandwidth probing

To make parametric measurements of high-speed signals you need a scope with flat response, high bandwidth, and high sampling rate. Accurate parametric measurements are like a chain, where the lowestperformance component in the measurement system will limit the bandwidth of the measurement. For the most accurate parametric measurements, choose your scope and probing combination to provide enough bandwidth to cover the 5th harmonic of your data rate.

Sample rate also affects your measurement accuracy. A sample rate of 20 Gs/s is excellent for DDR and DDR2.

The Agilent's 80000 Series highbandwidth real-time oscilloscopes have the performance required for this type of testing.

Characterization measurements you might want to make include Ts/Th, rise time, clock overshoot, frequency, and jitter. You can use a variety of jitter analysis packages, eye measurements, eye masks, and eye unfolding software to gain insight into signal behavior.

On the left side of Figure 9 you can see an eye mask with violations on the top side of the eye. When you unfold the eye (as shown on the right of Figure 9), you will see the trace at the point(s) of failure. From the trace we can see the data pattern preceding the failure and observe signal characteristics such as rise time, ringing, and overshoot.

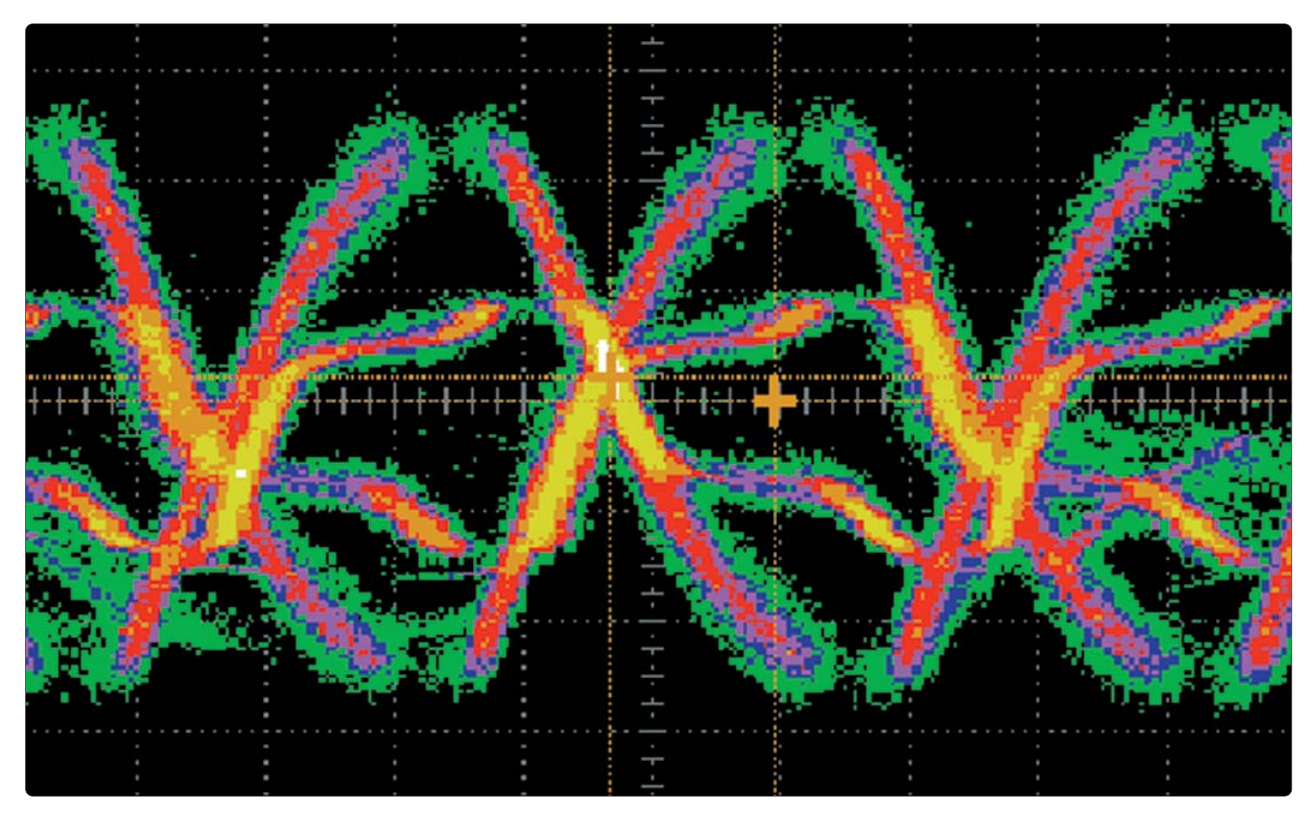

Figure 10. View of Read and Write strobes depends on probing location.

Probe placement is critical to making accurate parametric measurements for signal characterization. Probes *read* data and strobes at the memory controller. Probes *write* data and strobes at the SDRAM. **Figure 10** is an eye measurement of DQS0 relative to the rising and falling edges of DQS5 at T=0. The measurement was taken at an interposer in the DIMM slot and illustrates the importance of probe placement for parametric measurements. The eye for Write strobes is large and well shaped. The probe location on the interposer is close enough to the SDRAM that the signal is clear of reflections. Read strobes are degraded from reflections at the interposer. The eye is adequate for relative measurements of pulse width as seen with a logic analyzer. However, the position on the bus is inadequate for actual characterization of the Read traffic.

For an accurate view of the Read data as seen by the memory controller, miniature scope probe tips need to be placed at the memory controller.

# Conclusion

Many memory technology

described in this article.

system performance.

leaders validate and debug

high-speed memory systems

using the tools and techniques

Engineers who use time-saving tools reap the rewards of faster

debug and greater insight into

# **Related Agilent literature**

# **Data sheets**

Agilent 16900 Series Logic Analysis System Mainframes 5989-0421EN

Infiniium 80000 Series Oscilloscopes InfiniiMax II Series Probes 5989-1487EN

### Agilent Technologies' Test and Measurement Support, Services, and Assistance

Agilent Technologies aims to maximize the value you receive, while minimizing your risk and problems. We strive to ensure that you get the test and measurement capabilities you paid for and obtain the support you need. Our extensive support resources and services can help you choose the right Agilent products for your applications and apply them successfully. Every instrument and system we sell has a global warranty. Two concepts underlie Agilent's overall support policy: "Our Promise" and "Your Advantage."

#### **Our Promise**

Our Promise means your Agilent test and measurement equipment will meet its advertised performance and functionality. When you are choosing new equipment, we will help you with product information, including realistic performance specifications and practical recommendations from experienced test engineers. When you receive your new Agilent equipment, we can help verify that it works properly and help with initial product operation.

#### Your Advantage

Your Advantage means that Agilent offers a wide range of additional expert test and measurement services, which you can purchase according to your unique technical and business needs. Solve problems efficiently and gain a competitive edge by contracting with us for calibration, extra-cost upgrades, out-of-warranty repairs, and on-site education and training, as well as design, system integration, project management, and other professional engineering services. Experienced Agilent engineers and technicians worldwide can help you maximize your productivity, optimize the return on investment of your Agilent instruments and systems, and obtain dependable measurement accuracy for the life of those products.

# Agilent Email Updates

www.agilent.com/find/emailupdates Get the latest information on the products and applications you select.

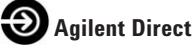

### www.agilent.com/find/agilentdirect

Quickly choose and use your test equipment solutions with confidence.

# Agilent Open

### www.agilent.com/find/open

Agilent Open simplifies the process of connecting and programming test systems to help engineers design, validate and manufacture electronic products. Agilent offers open connectivity for a broad range of system-ready instruments, open industry software, PC-standard I/O and global support, which are combined to more easily integrate test system development.

# www.agilent.com

For more information on Agilent Technologies' products, applications or services, please contact your local Agilent office. The complete list is available at:

www.agilent.com/find/contactus

### Phone or Fax

United States: (tel) 800 829 4444 (fax) 800 829 4433

,

**Canada:** (tel) 877 894 4414 (fax) 800 746 4866

#### China:

(tel) 800 810 0189 (fax) 800 820 2816

Europe: (tel) 31 20 547 2111

#### Japan:

(tel) (81) 426 56 7832 (fax) (81) 426 56 7840

#### Korea:

(tel) (080) 769 0800 (fax) (080) 769 0900

Latin America:

(tel) (305) 269 7500

### Taiwan:

(tel) 0800 047 866 (fax) 0800 286 331

### **Other Asia Pacific Countries:**

(tel) (65) 6375 8100 (fax) (65) 6755 0042 Email: tm\_ap@agilent.com Contacts revised: 09/26/05

Product specifications and descriptions in this document subject to change without notice.

© Agilent Technologies, Inc. 2006 Printed in the USA, April 14, 2006 5989-4991EN

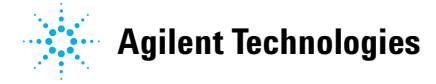